V tem prispevku

# Združitev bank Nove KBM in SKB v OTP banko – zamenjava transakcijskega računa v modulu Plače

Zadnja sprememba 03/09/2024 2:57 pm CEST | Objavljeno 26/08/2024

V okviru napovedane združitve bank SKB d.d. in Nove KBM d.d. v OTP banko d.d. vam v nadaljevanju posredujemo navodila za ureditev zamenjave novega transakcijskega računa v modulih **Obračun plač zaposlenim, Drugi osebni prejemki** ter **Potni nalogi. Ta zamenjava velja za tiste pravne osebe, ki so komitenti SKB in se jim bo spremenil transakcijski račun.** 

### Obračun plač zaposlenih

Spremembo transakcijskega računa Nalogodajalca za izplačilo plače izvedete v **Nastavitvah programa,** na **zavihku Povezave** pri podatku **Šifra stranke uporabnika**. V kolikor nastavitve programa niso aktivne z vašim uporabniškim imenom, se morate prijaviti s skrbniškim geslom in urediti ustrezne nastavitve, ki so vpisane v nadaljevanju. Na Šifri stranke uporabnika kliknemo na gumb ... .

| Saop Obračun plač zaposlenih -<br>Nastavitve | sprememba (DE | MO] - Šport & Rekrea | ija |
|----------------------------------------------|---------------|----------------------|-----|
| Po <u>v</u> ezave <u>S</u> plošno            |               |                      |     |
| Šifranti                                     |               |                      |     |
| Številka šifranta za zaposlene               | 4             | Šport Rekreacija     |     |
| Številka šifranta za stranke                 | 4             | Šport Rekreacija     |     |
| Številka šifranta za temeljnico in konte     | 4             | Šport Rekreacija     |     |
| Številka šifranta za SM in SN                | 4             | Šport Rekreacija     |     |
| Stranka uporabnika                           |               |                      |     |
| Šifra stranke uporabnika                     | þ000001 ···   | Šport_rekreacija 1   |     |
| Naziv računa                                 | 004-0000001-2 |                      |     |
| Šifra zasebnika                              |               |                      |     |
| Šifra stranke pooblaščenca                   |               |                      |     |
| Poslovodja                                   |               |                      |     |

Odpre se nam okno Stranke. Tam kliknemo na ikono popravi zapis.

|                   | two] - sport or r | vekreacija |                 |                  |               |             |              |            |                   | -         | -   |   |
|-------------------|-------------------|------------|-----------------|------------------|---------------|-------------|--------------|------------|-------------------|-----------|-----|---|
| inke              |                   |            |                 |                  |               |             | 10 💈         | r 🖻 🕯      |                   | <b>a</b>  | 9   | 5 |
|                   | Aktivne           | □ Neak     | tivne           | Potencialen      | kupec all doi | bavitelj i  | Sklenjen k   | omercialni | odnos             |           |     |   |
| Stik              |                   |            | Vrsta stranke   | Vse              | • Šif         | ra dogodka  |              |            |                   |           |     |   |
| Šifra             | 1                 |            |                 |                  | Q 5           | N - N       | lazvrščanje  | □ vsi      | zapisi            | i         | h 😰 | ſ |
|                   | Akcijski cenik    | •          |                 | Akcijski cenik   | •             |             | Akcijs       | ki cenik   | •                 |           |     |   |
| Lastnosti po meri | FAD               | •          |                 | Ya               | ¥.            | E           | 1            | ¥.         |                   | 8         |     |   |
| -                 |                   | _          | Marily          |                  |               | 0.00        | ina Januilea | - Lu       |                   |           |     |   |
|                   | */                |            |                 |                  |               | Car         | THE SPEAKE   | 0          | eca.              |           |     |   |
| 00001 Šport&      | rekreacija 1      |            | Šport& rekreacj | ja 1 Trgovina za | prosti čas in | aktivno 794 | 17340        | c          | esta goriă        | ke fronte | 2   |   |
| 00001 Športā.     | rekreacija 1      |            | Športā rekreaci | ja 1 Trgovina za | prosti čas in | aktivno 794 | 17340        | c          | esta goriă        | ke fronte | 2   |   |
| 00001 Športā      | v<br>rekreacija 1 |            | Športā rekreaci | ja 1 Trgovina za | prosti čas in | aktivno 794 | 17340        | c          | esta goriŝ        | ke fronte | 2   |   |
| 0001 Športā       | √<br>rekreacija 1 |            | Športā rekreaci | ja 1 Trgovina za | prosti čas in | aktivno 794 | 17340        | c          | esta goriŝ        | ke fronte | 2   |   |
| 00001 Športā.     | vekreacija 1      |            | Športā rekreaci | ja 1 Trgovina za | prosti čas in | aktivno 794 | 17340        | c          | ica<br>esta gorë  | ke fronte | 2   |   |
| 00001 Športā      | v rekreadja 1     |            | Športā rekreac) | ja 1 Trgovina za | prosti čas in | aktivno 794 | 17340        | c          | ica<br>esta gorië | ke fronte | 2   |   |
| 00001 Športā      | rekreacija 1      |            | Športā rekreac) | ja 1 Trgovina za | prosti čas in | aktivno 794 | 17340        | c          | ica<br>esta gorië | ke fronte | 2   |   |
| 00001 Športā      | rekreadja 1       |            | Športā rekreac) | ja 1 Trgovina za | prosti čas in | aktivno 794 | 218 300 VMA  | c          | ica<br>esta goriŝ | ke fronte | 2   |   |

Postavimo se na **zavihek Bančni računi** in kliknemo na ikono Vnesi zapis.

| 💋 Saop Šifranti - sprememba [DEMO] - Šport & Rekreaci           | ja                   |                   |                                   |                      |           |             | —        |         | $\times$ |
|-----------------------------------------------------------------|----------------------|-------------------|-----------------------------------|----------------------|-----------|-------------|----------|---------|----------|
| Stranke                                                         |                      |                   |                                   |                      |           | <b>l</b> :: | 🖈 🛙      | 3 Bî    |          |
| Šifra 🚾 😨 💣 Šport& rekreacija 1                                 |                      | 🥅 Neaktivna       | 🦳 Status razmerja: Potencialen ku | pec ali dobavitelj   |           | Indika      | ator pos | lovanja |          |
| Splošni podatki   Stilij   Trgovski podatki Bančni računi   200 | jodki Ostali podatki | Opo <u>m</u> ba 🕘 | Po meri Izstavitev dokumentov B   | onitetne informacije |           |             |          |         |          |
| Aktivni 🗌 Neaktivni                                             |                      |                   |                                   |                      | H 4       | ▶           | M        | 12      | î 🖻      |
| Opis TRR                                                        | IBAN Šifra države    | IBAN Kontrolna    | Številka                          | SWIFT                | Šifra ban | ke          | Naziv I  | bančneg | а        |
| ▶ SKB                                                           | SI                   | 56                | 037210001000102                   | SKBASI2X             | 0000001   |             | 004-00   | 000001- |          |
|                                                                 |                      |                   |                                   |                      |           |             |          |         |          |
|                                                                 |                      |                   |                                   |                      |           |             |          |         |          |
|                                                                 |                      |                   |                                   |                      |           |             |          |         |          |
|                                                                 |                      |                   |                                   |                      |           |             |          |         |          |

(na sliki so podatki o transakcijskem računu testni, samo za prikaz v navodilu)

Na zavihku TRR vnesemo nov transakcijski račun in opis. Polje SWIFT/BIC se bo samodejno izpolnilo. V rubriki Model/sklic svetujemo, da se vpiše model 00 in sklic 99. Na koncu vnos še potrdimo.

| 🙇 Saop Šifr   | anti - spremem | ba [DEMO | ] - Šport | 8: Rekr —            |                                | $\times$ |
|---------------|----------------|----------|-----------|----------------------|--------------------------------|----------|
| Bančni raču   | ın             |          |           | 2 📘                  | 🙀 🖻                            |          |
| TRR Trajnik   | Dodatno        |          |           |                      |                                |          |
|               |                | Aktiver  | ı         |                      |                                |          |
|               | Številka TRR   | SI 56    | 0000 00   | 00 0000 001          |                                |          |
|               | Opis TRR       | OTP      |           |                      |                                |          |
|               | SWIFT / BIC    | KBMASI2X |           |                      |                                |          |
|               | Model / Sklic  | 00 99    |           |                      |                                |          |
| Privzet       | a koda namena  | GDSV     |           | Kupoprodaja blaga    | in storitev                    |          |
| Privzeta koda | a namena PRAC  | SUPP     |           | Plačilo dobaviteljer | n                              |          |
|               |                |          |           |                      |                                |          |
|               |                |          |           |                      |                                |          |
|               |                |          |           |                      |                                |          |
|               |                |          |           |                      |                                |          |
|               |                |          |           |                      |                                |          |
|               |                |          |           |                      |                                |          |
|               |                |          |           |                      |                                |          |
|               |                |          |           | × Opus               | sti <mark>√</mark> <u>P</u> ot | trdi     |
| Skrbnik       | 004            |          |           |                      |                                |          |

(na sliki so podatki o transakcijskem računu testni, samo za prikaz v navodilu)

Kliknemo še enkrat Potrdi in Izberi.

Nov vnesen račun izberemo na način, da kliknemo na gumb ... pri Naziv računa. Na seznamu bančnih računov izberemo (glede na ustrezni Opis TRR) nov transakcijski račun ter kliknemo Izberi. Na koncu Nastavitve programa še potrdimo.

| stavitvo                                                                                                    |                                                                           | into] - sport or ner                        |                                           |            |                      |            |                  |              |       |
|----------------------------------------------------------------------------------------------------|---------------------------------------------------------------------------|---------------------------------------------|-------------------------------------------|------------|----------------------|------------|------------------|--------------|-------|
| cavicve                                                                                                    |                                                                           |                                             |                                           |            |                      |            | 1                | 🖿 🖈 🛛        | 2     |
| ezave Splošno                                                                                                    |                                                                           |                                             |                                           |            |                      |            |                  |              |       |
| ifranti                                                                                                    |                                                                           |                                             |                                           |            |                      |            |                  |              |       |
| Številka šifranta za zaposlene                                                                                                    | 4                                                                         | Šport <u>Rekreacija</u>                     |                                           |            |                      |            |                  |              |       |
| Številka šifranta za stranke                                                                                                    | 4                                                                         | Šport <u>Rekreacija</u>                     |                                           |            |                      |            |                  |              |       |
| vilka šifranta za temeljnico in konte                                                                                                    | 4                                                                         | Šport <u>Rekreacija</u>                     |                                           |            |                      |            |                  |              |       |
| Številka šifranta za SM in SN                                                                                                    | 4                                                                         | Šport _Rekreacija                           |                                           |            |                      |            |                  |              |       |
| tranka uporabnika                                                                                                    |                                                                           |                                             |                                           |            |                      |            |                  |              |       |
| Šifra stranke uporabnika                                                                                                    | 0000001                                                                   | Šport_rekreacija 1                          |                                           |            |                      |            | Invalids         | ka organiza  | icija |
| Naziv računa                                                                                                    | 004-0000001-2                                                             |                                             |                                           |            |                      | Invalid    | ska organiz<br>7 | acija nad 51 | ) % [ |
| Šifra zasebnika                                                                                                    |                                                                           |                                             |                                           |            |                      |            | Zap              | osiuje delav | vce M |
| Šifi 📩 SAOP                                                                                                    |                                                                           |                                             |                                           |            |                      | ×          |                  | Poslova      | dja 📘 |
| oslovodja Bančni računi                                                                                                    |                                                                           |                                             |                                           |            |                      |            |                  |              |       |
| 0000001 Šport& rokr                                                                                                    | enciin 1                                                                  |                                             |                                           | 14         | 4 6 60               |            | -                |              |       |
|                                                                                                    | eacija I                                                                  |                                             | č                                         | IN N       |                      |            | -                |              |       |
|                                                                                                    |                                                                           |                                             | Stevilka racuna                           | Model      | Sklic                |            |                  |              |       |
|                                                                                                    |                                                                           |                                             | 31.80.172 1000 1000 102                   | 25         |                      |            |                  |              |       |
| Šifi                                                                                                    |                                                                           |                                             | SI56000000000000000000000000000000000000  | l o        | 99                   |            |                  |              |       |
| Šiń                                                                                                    |                                                                           |                                             | SI5600000000000000000                     | 0          | 99                   |            |                  |              |       |
| šif                                                                                                    |                                                                           |                                             | SI56000000000000000000                    | <u> </u>   | 99                   |            |                  |              |       |
| šifi<br>lačilo dav                                                                                                    |                                                                           |                                             | SI5500000000000000000000000000000000000   | <u> </u>   | 99                   |            |                  |              |       |
| šír<br>ačilo dav<br>šífa st                                                                                                    |                                                                           |                                             | S156000000000000000000000000000000000000  | <u>I</u> 0 | 99<br>X <u>O</u> pus | i 🗸 Izberi |                  |              |       |
| Šifi<br>lačilo dav<br>Šifia sti                                                                                                    | Šport & Rekreacija                                                        |                                             | S1560000000000000000                      | 0          | 99<br>X Qpus         | i 🗸 Izberi |                  |              |       |
| Šifa<br>lačilo dav<br>Šifa st —<br>Skrbnik 004 (5<br>PIZ                                                                                                    | Šport & Rekreacija                                                        | 7017 is plaž                                | \$156000000000000000000000000000000000000 |            | 99<br>X Opus         | i 🗸 Izberi |                  |              |       |
| Šifi<br>lačilo dav<br>Šifra st<br>Skrbnik [004]<br>Strbnik [004]                                                                                                    | Šport & Rekreacija                                                        | ZPIZ iz plač                                | \$156000000000000000000000000000000000000 | p          | 99<br>X Opus         | i 🗸 Izberi |                  |              |       |
| šifi<br>ačilo dav<br>šifia st                                                                                                    | Šport & Rekreacija<br>2 02<br>02                                          | 2P12 iz plač<br>2P12 na plače               | S156000000000000000000000000000000000000  | B          | 99<br>X Qpus         | i 🗸 Izberi |                  |              |       |
| šifi a st<br>Skrbnik 004 (2)<br>Skrbnik 004 (2)<br>212<br>Šifra prispevka ZP1Z ra plače<br>Enota ZP1Z sedeža                                                                                                    | Sport & Rekreacija<br>= 02<br>= 02<br>0000001                             | ZPIZ iz plač<br>ZPIZ na plače<br>AJDOVŠČINA | S156000000000000000000000000000000000000  | P          | 99<br>X Qpus         | i 🗸 Izberi |                  |              |       |
| Sifa prispevka 2PIZ iz plač<br>Sifra prispevka 2PIZ iz plač<br>Sifra prispevka 2PIZ na plače<br>Enota 2PIZ sedeža<br>brtne zbornice                                                                                                    | Šport & Rekreacija<br>5 02<br>6 02<br>1000000 1                           | ZPIZ iz plač<br>ZPIZ na plače<br>AJDOVŠČINA | S156000000000000000000000000000000000000  |            | 99<br>X Qpus         | a 🗸 Izberi |                  |              |       |
| Sifa at a a a a a a a a a a a a a a a a a                                                                                                    | Šport & Rekreacija<br>02<br>02<br>0000001<br>1                            | ZPIZ iz plač<br>ZPIZ na plače<br>AJDOVŠČINA | S156000000000000000000000000000000000000  |            | 99<br>X Qpus         | i 🗸 įzberi |                  |              |       |
| Šif<br>ačilo dav<br>Šifra st<br>Skrbnik [004]<br>Skrbnik [004]<br>Sifra prispevka ZPIZ iz plač<br>Šifra prispevka ZPIZ iz plač<br>Enota ZPIZ sedeža<br>brtne zbornice<br>Šifra članarine OZS<br>Šifra članarine območni zbornici                                                                                                    | Šport & Rekreacija       02       02       02       0000001       0000001 | ZPIZ iz plač<br>ZPIZ na plače<br>AJDOVŠČINA | \$156000000000000000000000000000000000000 |            | 99<br>X gpus         | i 🗸 Izberi |                  |              |       |
| ačilo dav<br>šifi<br>šifia st<br>Skrbnik (004)<br>Skrbnik (004)<br>Skrbnik ( | Sport & Rekreacija       02       02       0000001       0000001          | ZPIZ iz plač<br>ZPIZ na plače<br>AJDOVŠČINA |                                           |            | 99<br>X Qpus         | i 🗸 Izberi |                  |              |       |

(na sliki so podatki o transakcijskem računu testni, samo za prikaz v navodilu)

#### **Opozorilo!**

Nove transakcijske račune si je potrebno tudi urediti na vseh zaposlenih, ki so komitenti SKB banke.

Na šifrantu zaposlenih po običajnem postopku dodate nov bančni račun, ki so vam ga dostavili zaposleni. Vnesen nov TRR račun za zaposlenega potem ustrezno izberete.

# Popraviti bo potrebno tudi poravnalne račune na kreditodajalcih za kredite pri SKB banki.

V šifrantu Kreditodajalcev se postavite na kreditodajalca npr. SKB banka ter izberete ikono za Popravi zapis.

Ob kliku na gumb ... pri podatku Stranka kreditodajalca - **Naziv računa** ustrezno popravimo – Vpišemo nov TRR račun (s pomočjo ikone za Popravi zapis). Tako vnesen nov TRR Potrdimo ter Izberemo. Svetujemo vam, da si po potrebi tudi nazive strank kreditodajalcev ustrezno spremenite.

|               |            |                             | 12a 1             |                                                                                                    |                                                                                                    | <u>م</u>                                                                                                    |                                                                                                    |                                                                                                    |                                                                                                    |                                                                                                    |                                                                                                    |
|---------------|------------|-----------------------------|-------------------|----------------------------------------------------------------------------------------------------|----------------------------------------------------------------------------------------------------|----------------------------------------------------------------------------------------------------|----------------------------------------------------------------------------------------------------|----------------------------------------------------------------------------------------------------|----------------------------------------------------------------------------------------------------|----------------------------------------------------------------------------------------------------|----------------------------------------------------------------------------------------------------|
|               |            |                             | 1                 | <b>X</b>                                                                                                    |                                                                                                    |                                                                                                    |                                                                                                    |                                                                                                    |                                                                                                    |                                                                                                    |                                                                                                    |
| 0000012       | -          |                             |                   |                                                                                                    |                                                                                                    |                                                                                                    |                                                                                                    |                                                                                                    |                                                                                                    |                                                                                                    |                                                                                                    |
| <b>v</b>      |            |                             |                   |                                                                                                    |                                                                                                    |                                                                                                    |                                                                                                    |                                                                                                    |                                                                                                    |                                                                                                    |                                                                                                    |
| a             |            |                             |                   |                                                                                                    |                                                                                                    |                                                                                                    |                                                                                                    |                                                                                                    |                                                                                                    |                                                                                                    |                                                                                                    |
| 0000248       | Skb banka  | d.d. L3                     |                   |                                                                                                    |                                                                                                    |                                                                                                    |                                                                                                    |                                                                                                    |                                                                                                    |                                                                                                    |                                                                                                    |
| 0000248       | Skb banka  | d.d. LJ                     |                   |                                                                                                    |                                                                                                    |                                                                                                    |                                                                                                    |                                                                                                    |                                                                                                    |                                                                                                    |                                                                                                    |
| 001-0000248-  | 1          |                             |                   |                                                                                                    |                                                                                                    |                                                                                                    |                                                                                                    |                                                                                                    |                                                                                                    |                                                                                                    |                                                                                                    |
| -             | 💋 SAOP     |                             |                   |                                                                                                    |                                                                                                    |                                                                                                    |                                                                                                    |                                                                                                    |                                                                                                    |                                                                                                    |                                                                                                    |
|               | Bančni rač | uni                         |                   |                                                                                                    |                                                                                                    |                                                                                                    |                                                                                                    |                                                                                                    |                                                                                                    |                                                                                                    |                                                                                                    |
|               | 0000248 SH | backa d.d. L1               |                   |                                                                                                    |                                                                                                    |                                                                                                    |                                                                                                    | 14 4                                                                                                    | 1 6 6                                                                                                    |                                                                                                    | 28                                                                                                    |
| Obrok kredita | 1          |                             |                   |                                                                                                    |                                                                                                    | 1                                                                                                    |                                                                                                    | 14 4                                                                                                    |                                                                                                    |                                                                                                    |                                                                                                    |
|               | Opis TRR   |                             |                   |                                                                                                    |                                                                                                    | Stevilka računi                                                                                                    | a                                                                                                    | Model                                                                                                    | Sklic                                                                                                    |                                                                                                    |                                                                                                    |
| in F          | SKB Kreatt |                             |                   |                                                                                                    |                                                                                                    | 515603721000                                                                                                    | 01000102                                                                                                    | 100                                                                                                    | 99                                                                                                    |                                                                                                    |                                                                                                    |
| E             |            |                             |                   |                                                                                                    |                                                                                                    |                                                                                                    |                                                                                                    |                                                                                                    |                                                                                                    |                                                                                                    |                                                                                                    |
|               |            |                             |                   |                                                                                                    |                                                                                                    |                                                                                                    |                                                                                                    |                                                                                                    |                                                                                                    |                                                                                                    |                                                                                                    |
|               |            |                             |                   |                                                                                                    |                                                                                                    |                                                                                                    |                                                                                                    |                                                                                                    |                                                                                                    |                                                                                                    |                                                                                                    |
|               |            |                             |                   |                                                                                                    |                                                                                                    |                                                                                                    |                                                                                                    |                                                                                                    |                                                                                                    |                                                                                                    |                                                                                                    |
|               |            |                             |                   |                                                                                                    |                                                                                                    |                                                                                                    |                                                                                                    |                                                                                                    |                                                                                                    |                                                                                                    |                                                                                                    |
| -             |            |                             |                   |                                                                                                    |                                                                                                    |                                                                                                    |                                                                                                    |                                                                                                    |                                                                                                    |                                                                                                    |                                                                                                    |
|               |            |                             |                   |                                                                                                    |                                                                                                    |                                                                                                    |                                                                                                    |                                                                                                    |                                                                                                    |                                                                                                    |                                                                                                    |
|               | -          |                             |                   |                                                                                                    |                                                                                                    |                                                                                                    |                                                                                                    |                                                                                                    |                                                                                                    |                                                                                                    |                                                                                                    |
| -             |            |                             |                   |                                                                                                    |                                                                                                    |                                                                                                    |                                                                                                    |                                                                                                    | Xo                                                                                                    | ousti 🗸                                                                                                    | Izbe                                                                                                    |
|               |            | Laure La                    |                   |                                                                                                    |                                                                                                    |                                                                                                    |                                                                                                    |                                                                                                    |                                                                                                    | · · · ·                                                                                                    | -                                                                                                    |
|               | 0000012    | 0000012<br>7<br>3<br>000248 | 0000012<br>000248 | 0000012       Image: Constraint of the second of the second o | 0000012       V       0000248       0000248       0010000248       0010000248       0010000248       0010000248       0010000248       000000000000000000000000000000000000 | 00000122       Image: Constraint of the state of the state of the sta | 0000012     Image: Control of the second second se | 0000122     Image: Constraint of the second of the second of the | 0000122     Seb beska d.d. L1       000248     Seb beska d.d. L1       000248     Seb beska d.d. L1       000248     Seb beska d.d. L1       000248     Seb beska d.d. L1       000248     Seb beska d.d. L1       000248     Seb beska d.d. L1       000248     Seb beska d.d. L1       00000122     Seb beska d.d. L1       0000128     Seb beska d.d. L1       0000128     Seb beska d.d. L1       0000128     Seb beska d.d. L1       0000128     Seb beska d.d. L1       0000128     Seb beska d.d. L1       0000128     Seb beska d.d. L1       000128     Seb beska d.d. L1       000128     Seb beska d.d. L1       000128     Seb beska d.d. L1       00128     Seb beska d.d. L1       00128     Seb beska d.d. L1       00128     Seb beska d.d. L1       00128     Seb beska d.d. L1       00128     Seb beska d.d. L1       00128     Seb beska d.d. L1       00128     Seb beska d.d. L1       00128     Seb beska d.d. L1 | 00000122     Image: Constraint of the second of the second of th | Image: Section 2002/49 Section 2002/49   Image: Section 2002/49 Section 2002/49   Image: Section 2002/49 |

### Drugi osebni prejemki

Nov transakcijski račun je potrebno izbrati tudi v modulu Drugi osebni prejemki. V **Nastavitvah programa** se postavimo na **zavihek Povezave**. V razdelku Šifra banke kliknemo na gumb ... .

| 🐕 Saop 🛛 Drugi osebni prejemki 🛛                                                                                                    | - sprememba [DEMO] - Šport & Rekreacija                                                                                       |
|----------------------------------------------------------------------------------------------------|----------------------------------------------------------------------------------------------------|
| Nastavitve programa                                                                                                    |                                                                                                    |
| Opombe Splošno Nastavitve pog                                                                                                    | odb   <u>Z</u> avezanci za DDV Povezave   lavni sektor                                                                        |
| ⊂Šifranti<br>Številka šifranta za stranke<br>Številka šifranta za zaposlene<br>Številka šifranta za konte<br>Številka šifranta za SM in SN | 4   Šport "Rekreacija     4   Šport "Rekreacija     4   Šport "Rekreacija     4   Šport "Rekreacija     4   Šport "Rekreacija |
| Stranka in račun uporabnika<br>Šifra stranke uporabnika                                                                                    | 0000001 Šport_rekreacija 1                                                                                                    |
| Šifra banke                                                                                                    | 0000001 Šport_rekreacija 1                                                                                                    |
| Naziv računa                                                                                                    | 004-000001-1                                                                                                    |

Iz seznama računov izberemo nov transakcijski račun in kliknemo Izberi.

| 10 ALOD                        |                     |       |       |          |               | ~   |
|--------------------------------|---------------------|-------|-------|----------|---------------|-----|
| SAOP                           |                     |       |       |          |               | ×   |
| Bančni računi                  |                     |       |       |          |               |     |
| 0000001 Šport& rekreacija 1    |                     | I4 4  | ▶     | M 🗎      | Z             | Ø   |
| Opis TRR                       | Številka računa     | Model | Sklic |          |               |     |
| SKB                            | SI56037210001000102 | 99    |       |          |               |     |
| OTP                            | SI5600000000000001  | (0    | 99    |          |               |     |
|                                |                     |       |       |          |               | 1   |
|                                |                     |       |       |          |               |     |
|                                |                     |       |       |          |               |     |
|                                |                     |       |       |          |               |     |
|                                |                     |       |       |          |               |     |
| —                              |                     |       |       |          |               |     |
|                                |                     |       | ×     | Opusti · | 🖌 <u>I</u> zb | eri |
| Skrbnik 004 Šport & Rekreacija |                     |       |       |          |               | 1   |

(na sliki so podatki o transakcijskem računu testni, samo za prikaz v navodilu)

Na koncu Nastavitve programa še potrdimo.

### Potni nalogi

Tudi v modulu Potni nalogi moramo izbrati nov transakcijski račun. V Nastavitvah programa na zavihku Povezave kliknemo na gumb ...

#### pri podatku Šifra banke.

| 🔊 Saop Obračun potnih nalogov-sprememba [DEMO] - Šport & Rekreacija                | _  |    |                             | ) | × |
|------------------------------------------------------------------------------------|----|----|-----------------------------|---|---|
| Nastavitve                                                                         | ·P | I. | $\mathbf{\dot{\mathbf{x}}}$ |   |   |
| Splošno Knjiženje Povezave Blagajniško poslovanje Dnevnice REK Potrjevanje mojINFO |    |    |                             |   |   |
| Povezave                                                                           |    |    |                             |   |   |
| Številka šifranta za zaposlene 4 ···· Šport Rekreacija                             |    |    |                             |   |   |
| Številka šifranta za stranke 4 Šport <u>Rekreacija</u>                             |    |    |                             |   |   |
| Številka šifranta za konte 4 Šport <u>Rekreacija</u>                               |    |    |                             |   |   |
| Številka šifranta za SM in SN 4 Šport <u>Rekreacija</u>                            |    |    |                             |   |   |
| Šifra stranke uporabnika 0000001 ····                                              |    |    |                             |   |   |
| Šifra banke 0000001 Šport_rekreacija 1                                             |    |    |                             |   |   |
| Naziv računa 004-0000001-1                                                         |    |    |                             |   |   |
| Plačilni promet                                                                    |    |    |                             | _ |   |

Iz seznama računov izberemo nov transakcijski račun in kliknemo Izberi.

| 🗖 SAOP                      |                     |       |       |   |   |   | × |
|-----------------------------|---------------------|-------|-------|---|---|---|---|
| Bančni računi               |                     |       |       |   |   |   |   |
| 0000001 Šport& rekreacija 1 |                     | I4 4  | 1 🕨   | M | ì | 2 | ß |
| Opis TRR                    | Številka računa     | Model | Sklic |   |   |   |   |
| SKB                         | SI56037210001000102 | 99    |       |   |   |   |   |
| ОТР                         | SI56000000000000001 | 0     | 99    |   |   |   |   |
|                             |                     |       |       |   |   |   |   |
|                             |                     |       |       |   |   |   |   |

(na sliki so podatki o transakcijskem računu testni, samo za prikaz v navodilu)

Na koncu Nastavitve programa še potrdimo.